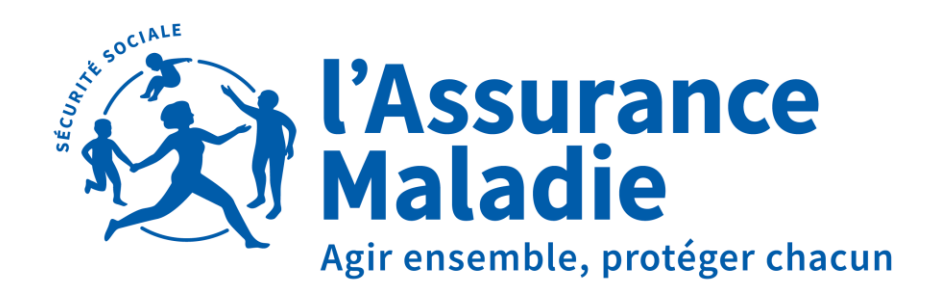

Loire-Atlantique

# L'ATTESTATION DE SALAIRE SUR NET ENTREPRISES\*

# ACCIDENT DE TRAVAIL - TRAJET – RECHUTE - MALADIE PROFESSIONNELLE

\*EN CAS D'INDISPONIBILITÉ DU SIGNALEMENT ARRÊT DE TRAVAIL DSN

Dernière mise à jour août 2024

## **ETAPE 1 : MON PROFIL**

### ÉTAPE 1 : MON PROFIL

| Personne Autorisée              |                     |  |
|---------------------------------|---------------------|--|
| Nom :<br>SIRET :<br>Téléphone : | Prénom : I<br>Mél : |  |

J'utilise la saisie sur Net Entreprises d'une attestation de salaire que si le signalement arrêt DSN est indisponible.

① Ce service ne permet pas la télédéclaration de l'attestation de salaire pour les salariés gérés par les sections locales mutualistes.

Des infos bulles guident votre saisie sur ce formulaire dès lors que vous utilisez la souris pour opérer vos choix

### TRANSMISSION DES ÉCHANGES

Saisie des formulaires en ligne (EFI) Obépôt de flux structurés (EDI)

### PRÉFÉRENCES

 Format des Accusés de Réception Logique et des Comptes-Rendus :

 PDF O XML
 Réception des Comptes-Rendus positifs :
 Vos préférences seront enregistrées au passage à l'étape suivante

 Vos préférences seront enregistrées au passage à l'étape suivante

 PDF O XML

#### Sélection de l'établissement déclaré

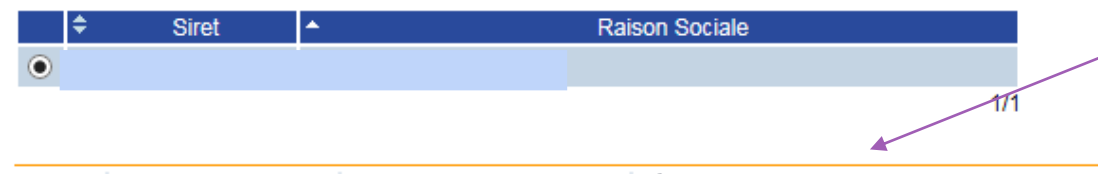

J'opte pour la saisie d'un formulaire en ligne **EFI** (Envoi d'un Formulaire Informatisé).

Je m'assure que « **PDF** » et « **Réception des comptes rendus positifs** » soient cochés.

Je fais attention de choisir le **SIRET** de l'établissement qui emploie mon salarié si je gère plusieurs établissements !

Je passe à l'étape suivante.

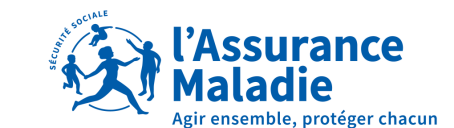

## **ETAPE 2 : CHOIX DU TYPE D'ATTESTATION**

#### ÉTAPE 2 : CHOIX DU TYPE D'ATTESTATION

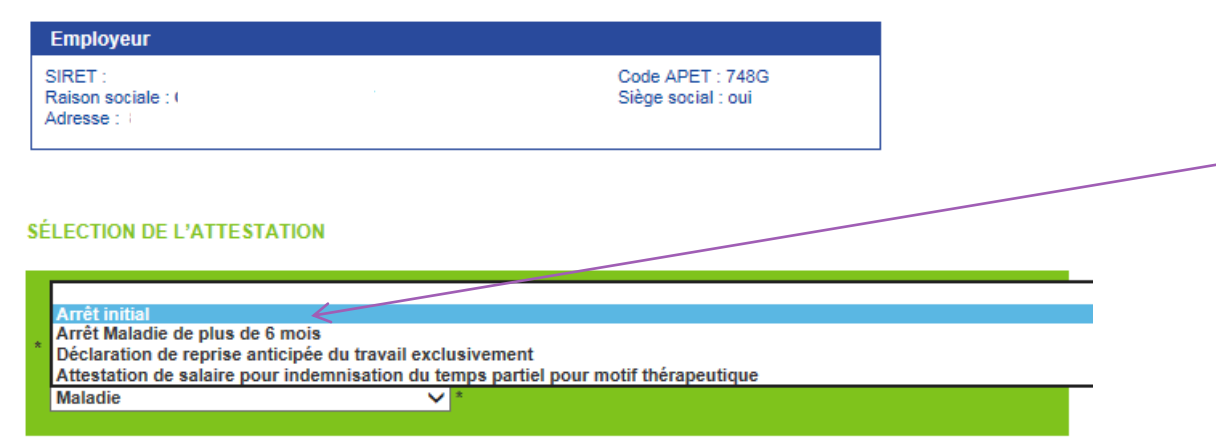

Je choisis le type d'attestation de salaire que je dois compléter dans le menu déroulant. Dans notre exemple, il s'agit d'un « **arrêt initial** »

### **SÉLECTION DE L'ATTESTATION**

|   | Arrêt initial                           |              | × |
|---|-----------------------------------------|--------------|---|
|   | Maladie                                 |              |   |
| ` | Maternité                               |              |   |
|   | Paternité-Accueil de l'enfant-Adoption  |              |   |
|   | Accident du travail, de trajet, rechute | $\leftarrow$ |   |
|   | Maladie professionnelle                 |              |   |
|   | Femme Enceinte Dispensée de travail     |              |   |

Je choisis l'origine (un accident du travail ou une maladie professionnelle...) de l'arrêt de travail de mon salarié. Ici, je choisis le risque « **Accident du travail** ». Je passe à l'étape suivante

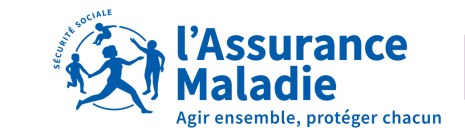

Loire-Atlantique

AIDE ?

# **ETAPE 3 : RENSEIGNEMENTS SUR L'ASSURE**

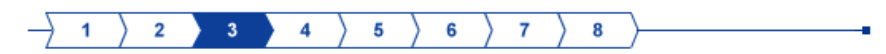

#### ÉTAPE 3 : RENSEIGNEMENTS SUR L'ASSURÉ

| Employeur        |   |
|------------------|---|
| SIRET :          |   |
| Raison sociale : | • |

#### ARRET INITIAL - Accident du travail

4

| N° d'Immatriculation :                |                                                                                                    | * |
|---------------------------------------|----------------------------------------------------------------------------------------------------|---|
| Nom de famille :                      |                                                                                                    |   |
| Nom d'usage :                         |                                                                                                    |   |
| Prénom :                              |                                                                                                    |   |
| Emploi ou catégorie professionnelle : | × *                                                                                                    |   |
| Date d'embauche :                     | Cas standards (salariés mensualisés)                                                                                                    |   |
| Autre(s) victime(s) :                 | Activité discontinue                                                                                                    |   |
| Format des dates : jj/mm/aaaa         | Artistes / Musiciens / Mannequins<br>Artistes auteurs<br>Assurés Volontaires                                                                                                    |   |
|                                       | Clercs de notaire                                                                                                    |   |
| IDE ? (ABANDONNER) 4 ÉT               | Gérants sociétés multiples MTE Mommes sandwiches / Dockers<br>Journalistes Négociateurs (CRPCEN)<br>Personnes assistées<br>Praticiens Auxiliaires médicaux<br>Stagiaires F.P.<br>Travailleurs intérimaire<br>Travailleurs saisonniers<br>Travailleurs à domicile |   |

### Je renseigne : Le numéro de sécurité sociale, le nom et le prénom de mon salarié.

Selon la catégorie socio-professionnelle, la période de référence des salaires sera de 1 mois ou 12 mois glissants.

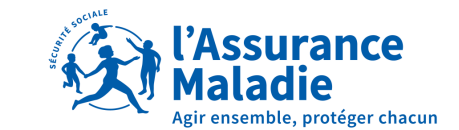

## **ETAPE 4 : RENSEIGNEMENTS POUR L'ETUDE DES DROITS**

Si je me suis trompé en complétant et validant une attestation de salaire, je DOIS IMPERATIVEMENT en adresser une nouvelle. Je coche OBLIGATOIREMENT la case « ATTESTATION RECTIFICATIVE», faute de quoi la première attestation, erronée restera prise en compte par la CPAM.

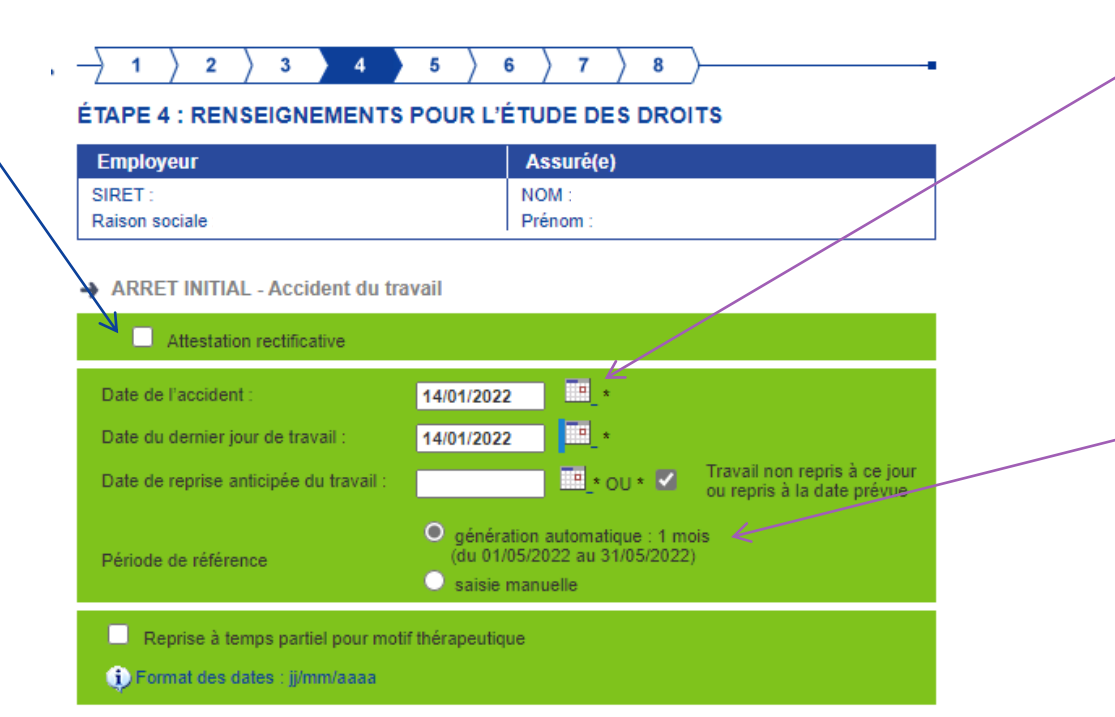

J'indique la date de l'accident du travail. Je renseigne la date du dernier jour de travail qui habituellement est celle du jour de l'accident

Je sélectionne: « génération automatique » de la période de référence. Il s'agit du mois civil précédent la cessation d'activité.

Je passe à l'étape suivante.

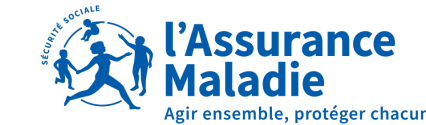

# **ETAPE 5 : SALAIRES DE REFERENCE (1/3)**

8

### ÉTAPE 5 : SALAIRES DE RÉFÉRENCE (1/3)

| Employeur        | Assuré(e) |
|------------------|-----------|
| SIRET :          | NOM :     |
| Raison sociale : | Prénom :  |

→ ARRET INITIAL - Accident du travail

#### Salaire de base et accessoires du salaire de la période de référence

#### Rappel du dernier jour de travail : 14/01/2022

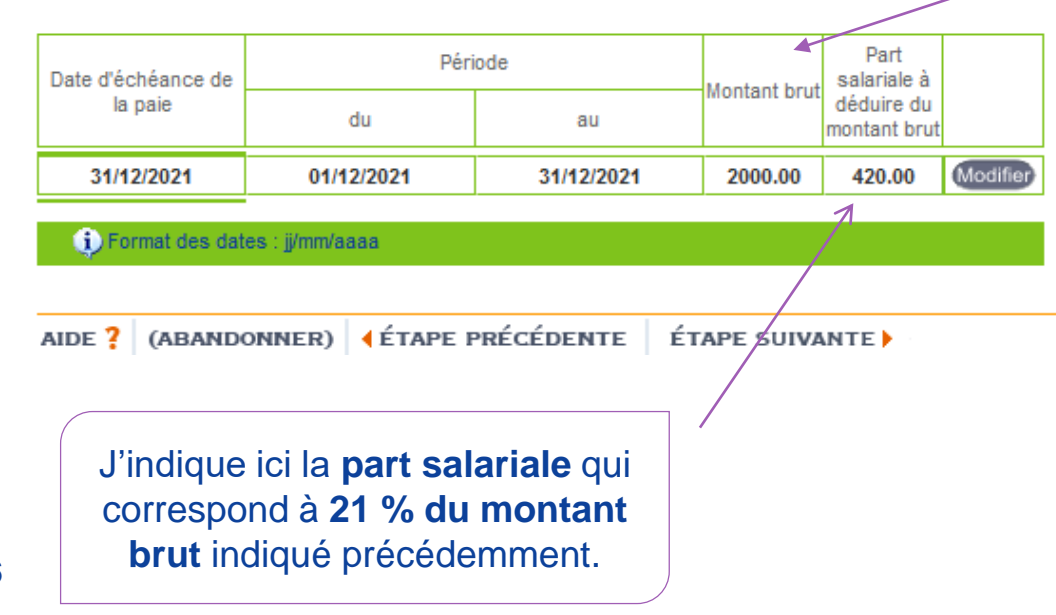

J'indique ici le **salaire brut soumis à cotisations** Sécurité Sociale. Il comprend **seulement** les éléments de salaire liés à l'activité du mois de référence :

- Le salaire principal
- Les congés payés
- Les heures supplémentaires payées et effectuées au cours du mois de référence
- Les primes mensuelles versée au titre du mois de référence (ex : assiduité, habillage, ...)

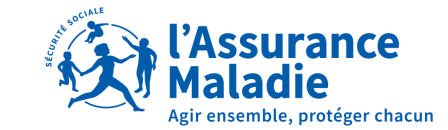

# **ETAPE 5 : SALAIRES DE REFERENCE (2/3)**

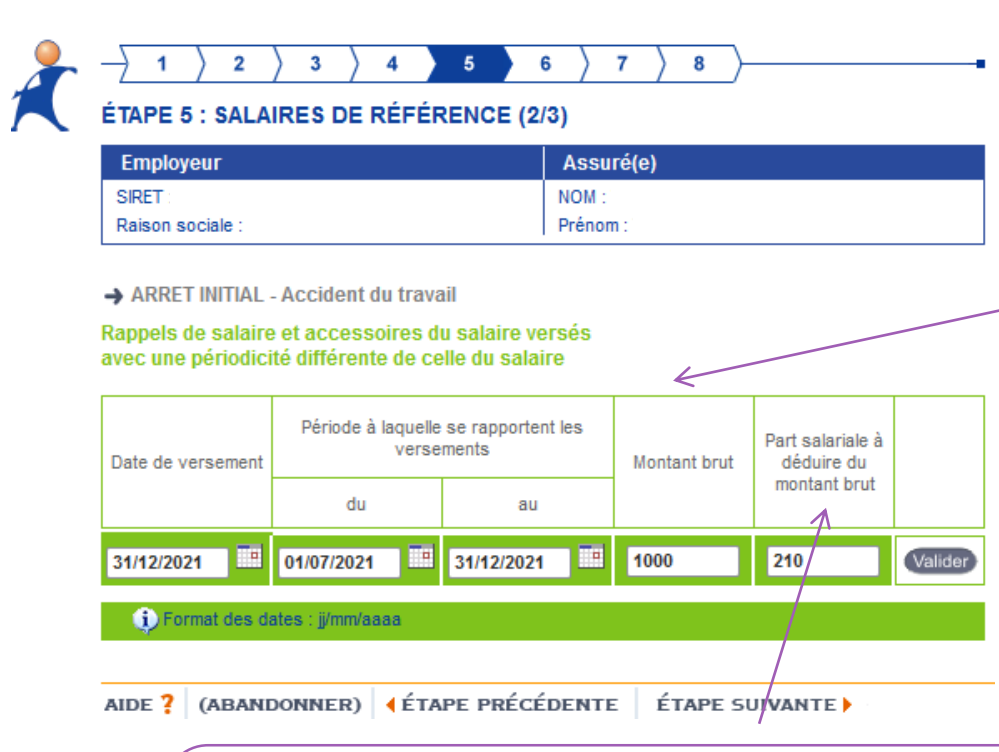

J'indique la **part salariale** à déduire du montant des primes et gratifications selon les mêmes modalités que celles explicitées à l'étape précédente. (abattement forfaitaire de 21%) J'indique ici les primes et rappels de salaire bruts soumis à cotisations Sécurité Sociale susceptibles d'être pris en compte. C'est-à-dire ceux versés pendant les 13 mois précédant le dernier jour de travail.

### Exemple :

- 13<sup>ème</sup> mois, 14<sup>ème</sup> mois
- Prime de fin d'année
- Rappel de salaire suite augmentation

Attention : les heures supplémentaires ne constituent pas un rappel

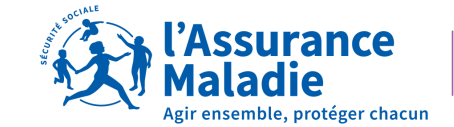

# **ETAPE 5 : SALAIRES DE REFERENCE (3/3)**

#### 

#### ÉTAPE 5 : SALAIRES DE RÉFÉRENCE (3/3)

| Employeur        | Assuré(e) |
|------------------|-----------|
| SIRET            | NOM :     |
| Raison sociale : | Prénom :  |

Mon salarié a eu une absence durant le mois de référence, je dois indiquer un salaire rétabli.

#### ARRET INITIAL-Accident du travail

8

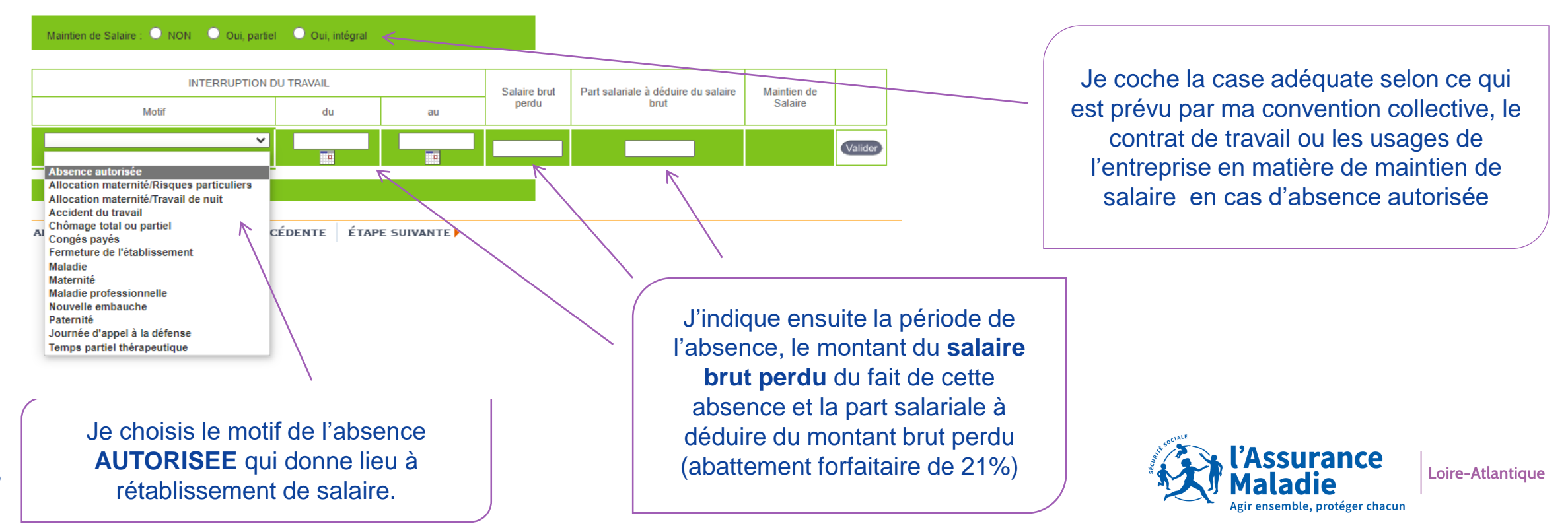

# **ETAPE 5 : SALAIRES DE REFERENCE NOUVELLE EMBAUCHE**

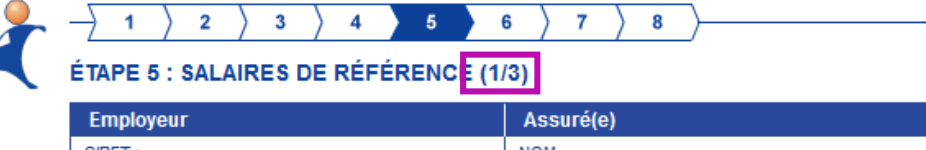

SIRET : NOM Raison sociale : Prénom :

-> ARRET INITIAL - Accident du travail

Salaire de base et accessoires du salaire de la période de référence

#### Rappel du dernier jour de travail : 14/01/2022

| Date d'échéance de | Période    |            | ode Kontant brut |                            |          |
|--------------------|------------|------------|------------------|----------------------------|----------|
| la paie            | du         | au         | au               | déduire du<br>montant brut |          |
| 31/12/2021         | 01/12/2021 | 31/12/2021 | 1000.00          | 210.00                     | Modifier |

#### 

| Employeur        | Assuré(e) |
|------------------|-----------|
| SIRET :          | NOM : (   |
| Raison sociale : | Prénom :  |

#### → ARRET INITIAL - Accident du travail

#### Maintien de Salaire : ONON OUi, partiel OUi, intégral

|                         |            |              |                                     | •           |         |          |
|-------------------------|------------|--------------|-------------------------------------|-------------|---------|----------|
| INTERRUPTION DU TRAVAIL |            | Salaire brut | Part salariale à déduire du salaire | Maintien de |         |          |
| Motif                   | du         | au           | perdu                               | brut <      | Salaire |          |
| Nouvelle embauche       | 01/12/2021 | 31/12/2021   | 1000.00                             | 210.00      |         | Modifier |
| ×                       |            |              |                                     |             |         | Valider  |

# En cas de d'accident de travail sur la période de référence

### Exemple :

~

Nouvelle embauche : 15/12 Accident du travail avec arrêt le 14/01

J'indique ici le salaire brut réel perçu soumis à cotisations sur le mois de l'embauche

> J'indique ici le salaire brut perdu sur le mois d'embauche

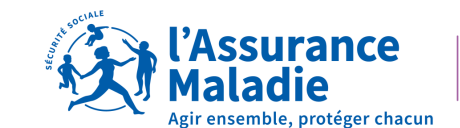

# **ETAPE 5 : SALAIRES DE REFERENCE NOUVELLE EMBAUCHE**

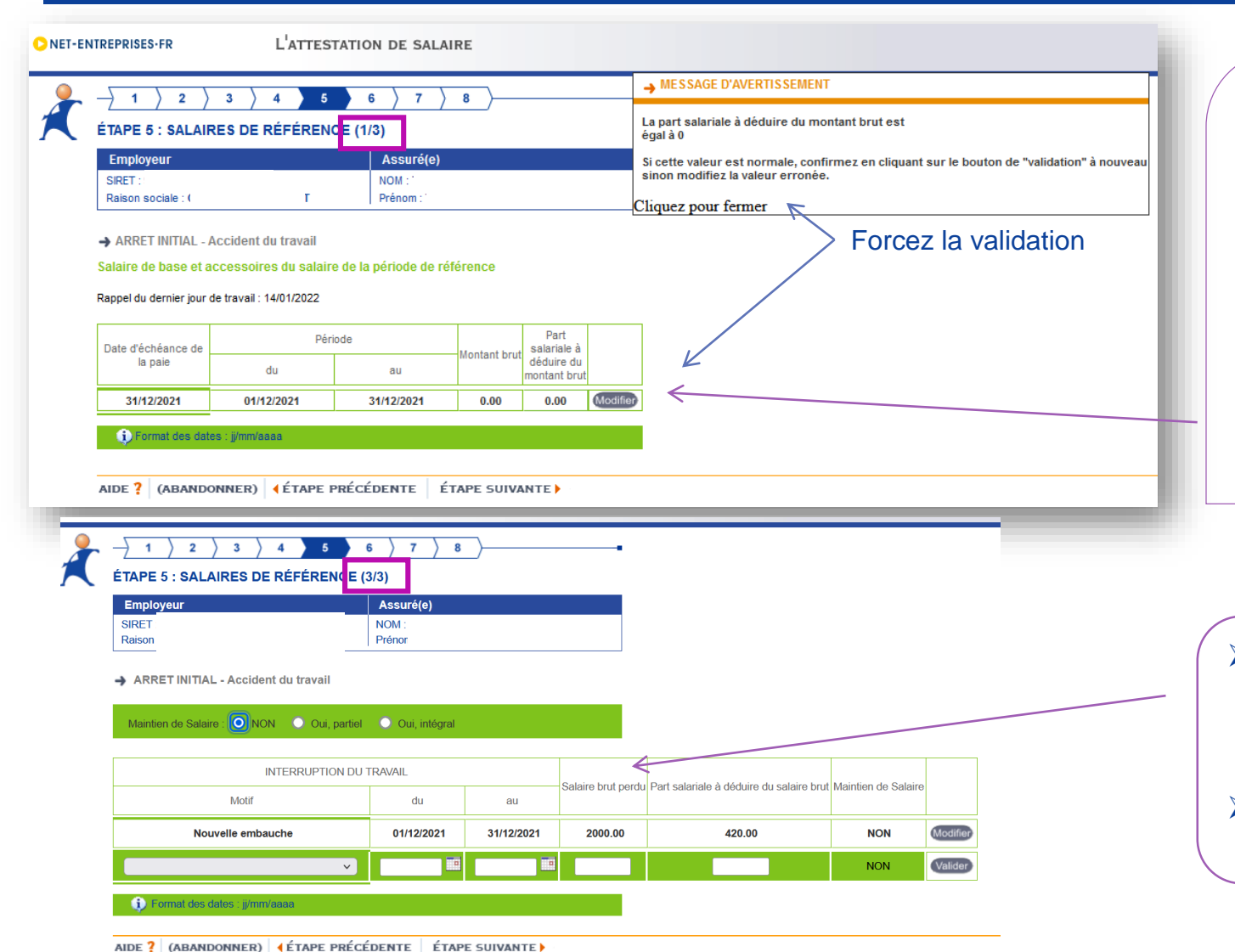

# En cas d'accident du travail sur **le mois de la nouvelle embauche** :

Exemple: Nouvelle embauche : 02/01 AT : 14/01

J'indique un salaire à 0 € pour le mois qui précède le mois d'embauche

- Je rétabli le salaire avec le motif nouvelle embauche en indiquant le montant du salaire brut prévu sur le contrat de travail
- La CPAM indemnisera le salarié avec le salaire rétabli indiqué

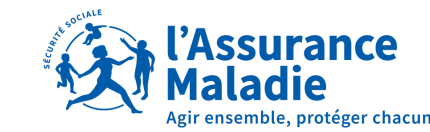

## **ETAPE 6 : SUBROGATION**

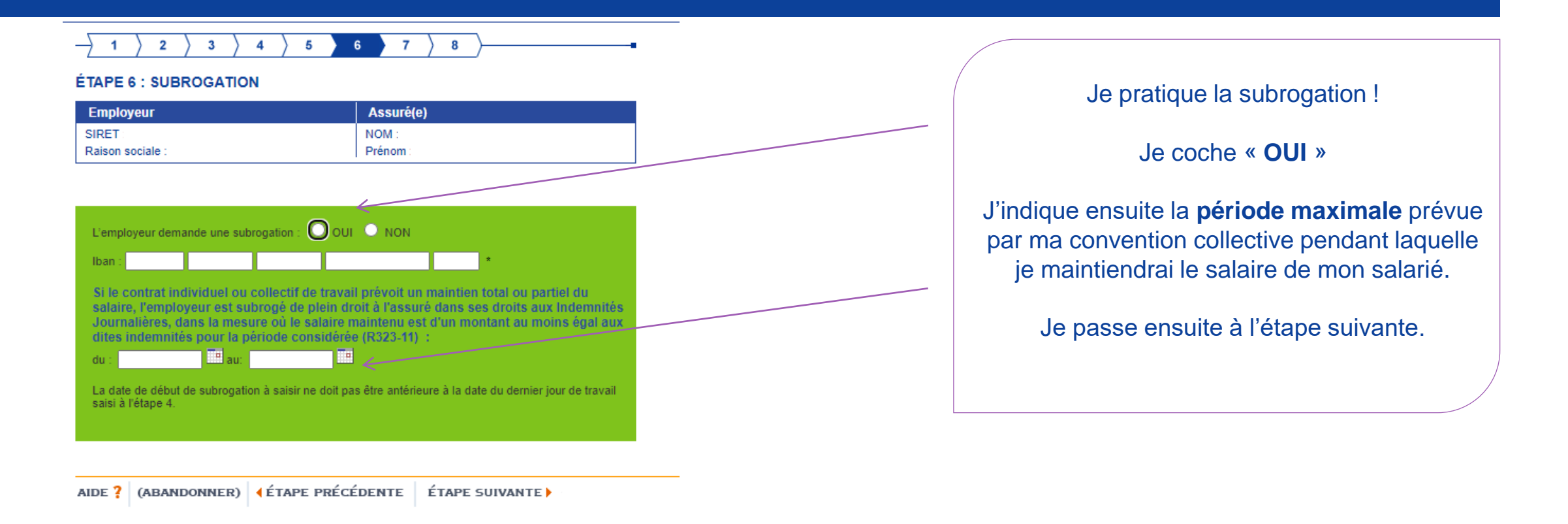

🔨 En cas de subrogation, la saisie de l'IBAN devient <u>obligatoire</u> et <u>systématique</u> !

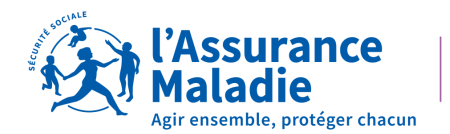

# **ETAPE 7: SIGNATURE**

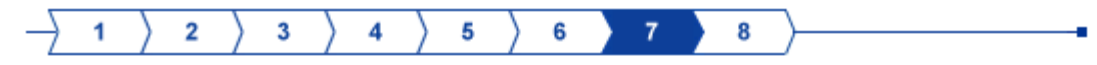

### ÉTAPE 7 : SIGNATURE

| Employeur        | Assuré(e) |
|------------------|-----------|
| SIRET :          | NOM :     |
| Raison sociale : | Prénom :  |

### SIGNATURE

| Fait à       | PARIS                      | Le : Jun 15, 2022 |
|--------------|----------------------------|-------------------|
| Signataire : | TECHNICIEN DSIJ            |                   |
|              |                            |                   |
| AIDE ? (ABAN | IDONNER) (ÉTAPE PRÉCÉDENTE | ÉTAPE SUIVANTE    |

### Je passe à l'étape suivante.

Une fenêtre doit alors s'ouvrir me permettant de visualiser au format PDF, l'Attestation de Salaire que je viens de réaliser. Je peux alors l'enregistrer ou l'imprimer.

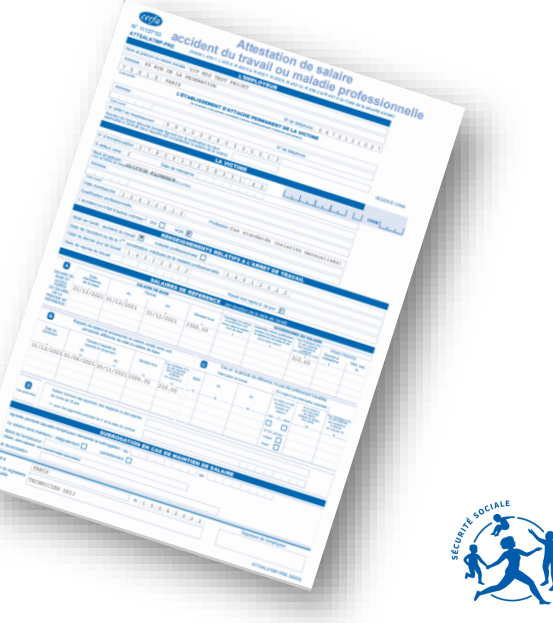

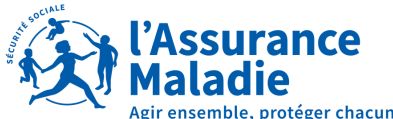

# **ETAPE 8: SIGNATURE**

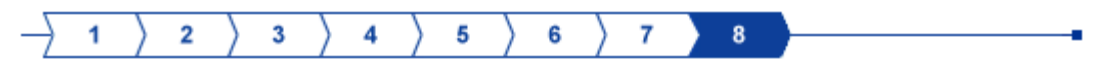

### ÉTAPE 8 : SIGNATURE

| Employeur        | Assuré(e) |
|------------------|-----------|
| SIRET :          | NOM :     |
| Raison sociale : | Prénom :  |

Le document au format PDF présenté dans une autre fenêtre de votre navigateur a été généré à partir des informations fournies.

*Il est la copie conforme de ce qui sera transmis à votre caisse. Vous pouvez l'imprimer et/ou l'enregistrer sur votre ordinateur.* 

Pour continuer, vous devez valider en saisissant explicitement "oui" dans la zone VALIDATION. Dans le cas contraire, cliquez ABANDONNER pour retourner au menu d'accueil ou ETAPE PRECEDENTE pour revenir sur votre saisie.

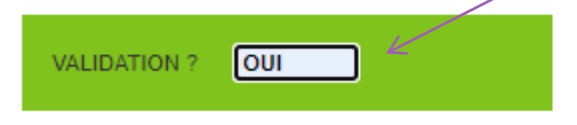

AIDE ? (ABANDONNER) (ÉTAPE PRÉCÉDENTE ÉTAPE SUIVANTE)

Je termine ma saisie par « OUI ».

Je clique sur « ETAPE SUIVANTE ».

Mon attestation de salaire est alors envoyée à la caisse d'affiliation de mon salarié.

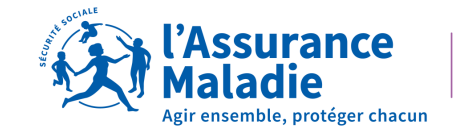

# **ACCUSE DE DEPOT**

### ightarrow 1 ightarrow 2 ightarrow 3 ightarrow 4 ightarrow 5 ightarrow 6 ightarrow 7 ightarrow 8

### ACCUSÉ DE DÉPÔT

Le document que vous venez de valider vient d'être envoyé à l'organisme national qui va se charger de son routage.

| Employeur                                                                                            | Je peux le conserver en l'imprimant ou en faisant                                               |
|----------------------------------------------------------------------------------------------------|-------------------------------------------------------------------------------------------------|
| SIRET :<br>Raison sociale : 0 F<br>Adresse :                                                         | un « <b>imprime écran</b> ».<br>Il certifie l'envoi de mon attestation de salaire.              |
| Assuré(e)<br>NIR :<br>Nom                                                                            | Je peux également saisir une seconde attestation<br>sous le même SIRET en cliquant sur « SAISIE |
| Prénom :<br>Attestation                                                                              | FOUR CET EMIFLUTEUR #                                                                           |
| ARRET INITIAL - Accident du travail                                                                  |                                                                                                 |
| Votre profil utilisateur ne permet pas aux fichiers fiés à cette DSIJ de suivre le circuit habituel. |                                                                                                 |
| Imprimer l'accusé de dépôt E Visualiser le Cerfa                                                     |                                                                                                 |
|                                                                                                    | l'Assurance                                                                                     |

Un accusé de dépôt est généré.

Loire-Atlantique

Agir ensemble, protéger chacun

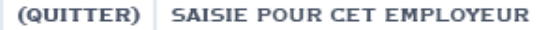

### **VOUS VOULEZ GAGNER DU TEMPS et EVITER DE REMPLIR TOUS CES CHAMPS ?**

### Plus simple et plus rapide, pensez au signalement arrêt de travail en DSN\* !!!!

| Historique 🔻                                                                                         | ✓ Le signaleme                                                                                       |
|----------------------------------------------------------------------------------------------------|----------------------------------------------------------------------------------------------------|
| Accéder directement                                                                                  | ✓ Seule condition                                                                                    |
| Accéder aux absences                                                                                 |                                                                                                    |
| Saisir une nouvelle absence                                                                          |                                                                                                    |
| Programmateur de paie                                                                                |                                                                                                    |
| Création d'une absence pour le salarié :<br>(00001 - XXXXX]] XXXXXXXX Lucle                          |                                                                                                    |
| Code motif début 01 - Maladie <b>V</b><br>02 - Maternité/adoption<br>03 - Paternité/accueil d'enfant | <ul> <li>Code motif d         ébut</li> <li>01 – Maladie</li> <li>02 – Maternité/adoption</li> </ul> |
| Rubrique 21457 <b>v</b> X heures d'absence malade                                                    | 03 – Paternité/accueil d'enfant<br>04 – Congé suite à un accident e                                  |
| Date de début 🔍 Date du dernier jour travaillé 🔍                                                     | 05 – Congé suite à maladie profe                                                                     |
| Date de fin prévisionnelle 🔍 🗙 Nombre de jours d'arrêts 🔍                                            | 07 - Femme enceinte dispensée                                                                        |
| Date de fin 📃 💌 🗙 Reprise de travail prêvue le 📃 💌 🗙                                                 |                                                                                                    |
| Reprise anticipêe                                                                                    |                                                                                                    |
| Date 🔍 Motif 🔍 🗙                                                                                     |                                                                                                    |
| Prolongation                                                                                         | Voulez-vous effectuer le signal<br>de l'arrêt immédiatement ?                                        |
| Terminer Annuté 💀                                                                                    |                                                                                                    |

### Les + du signalement DSN :

- Pas montant de salaire à compléter !
- ✓ Pas de prime à indiquer !
- Pas de salaire rétabli à saisir !

trajet ssionnelle avail

de travail

ement

- Le signalement DSN va chercher dans vos DSN mensuelles ces éléments.
- ✓ Seule condition : avoir 12 mois d'historique en DSN Mensuelle

Saisissez un signalement arrêt de travail depuis votre logiciel de paie!

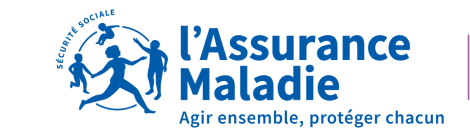

Loire-Atlantique

### <sup>15</sup> \*Sauf pour le temps partiel thérapeutique

# ACCIDENT DU TRAVAIL : NOUVEAU UN SIGNALEMENT DSN AT/MP génère 2 attestations

### Pour les maladies professionnelles et le risque AT:

- un seul signalement DSN génère une attestation AT/MP et une maladie
   *« comme si vous aviez envoyé 2 attestations »*
- ✓ paiement de l'indemnité journalière provisoire
   ✓ régularisation auto si AT/MP reconnu

Pour plus d'informations... contactez nous!

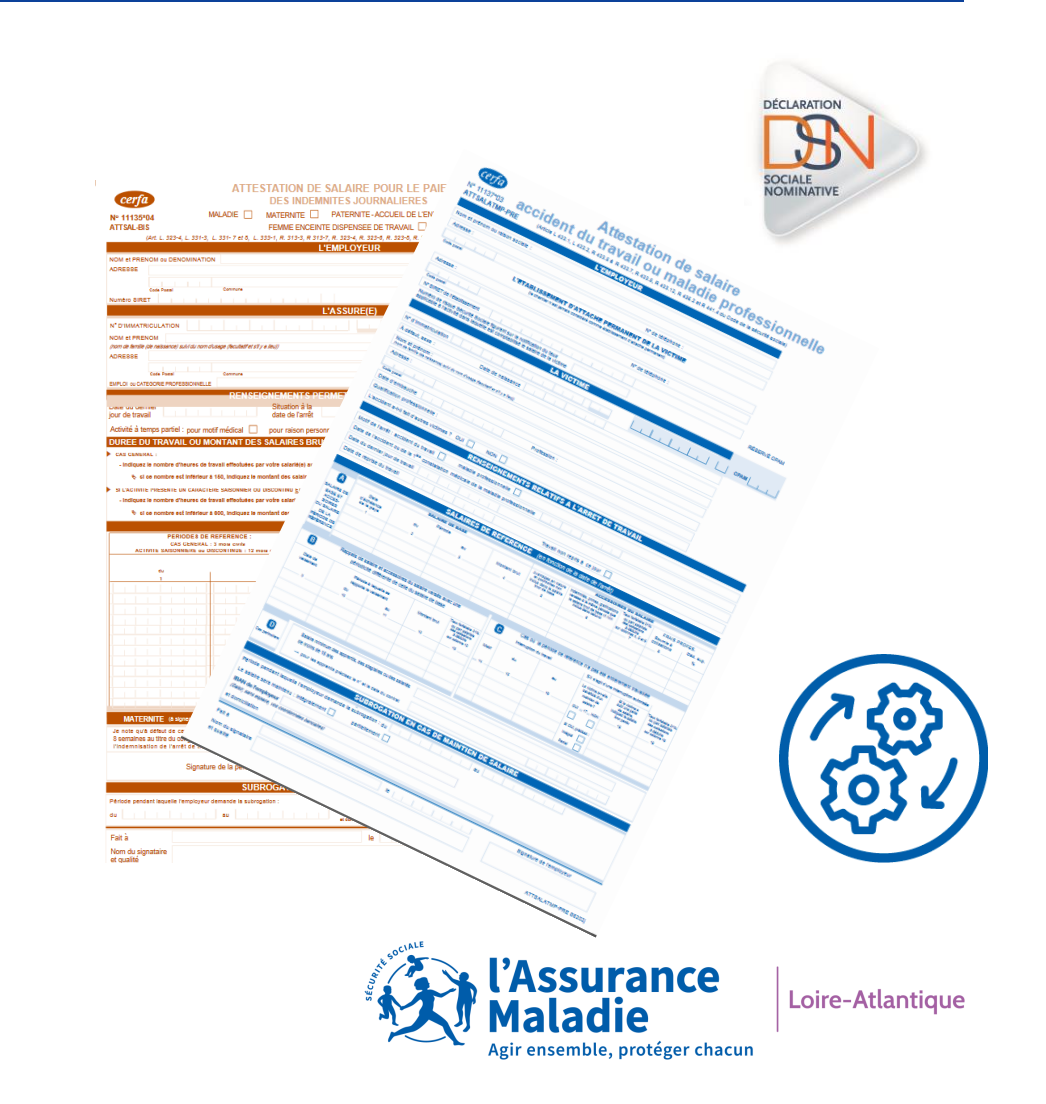

# CONTACTS

36 79

Service gratuit + prix appel

Du lundi au vendredi de 8h30 à 17h30

### e-DEM un service pour tous

Une demande d'assistance à la saisie en ligne, une réclamation, une demande de contrôle d'un salarié en arrêt de travail

# MON PORTAIL EMPLOYEUR

Toutes mes démarches en un clic

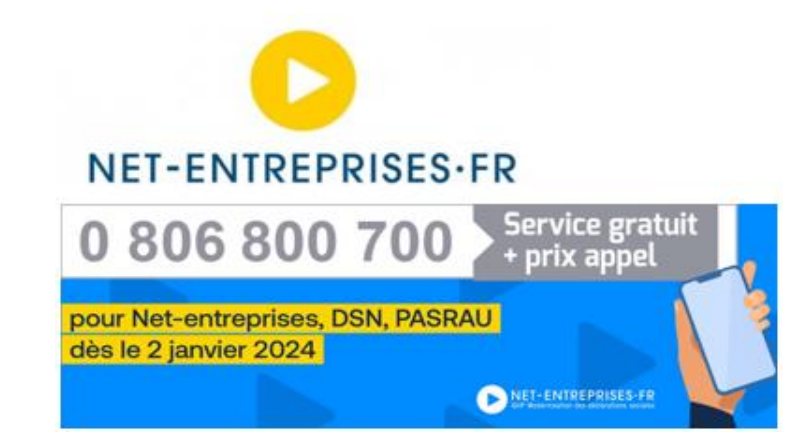

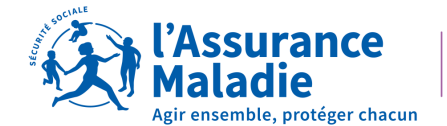